## Manual MyPsyD

1. Login di URL <u>https://mypsyd.jpa.gov.my/#/login</u> dan **LOG MASUK AKAUN**. Sila Masukkan No. Kad Pengenalan dan Kata Laluan yang sama seperti di sistem HRMIS.

| SISTEM PROFILING DIGITAL KESIHATAN PSIKOLOGI<br>PEGAWAI PERKHIDMATAN AWAM (MyPsyD)                                                                                                    | LOG MASUK AKAUN                                                                                                    |  |
|----------------------------------------------------------------------------------------------------|----------------------------------------------------------------------------------------------------|--|
| Salam Sejahtera,                                                                                                    | Sila Masukkan No. Kad Pengenalan dan Kata Laluan yang sama<br>seperti di sistem HRMIS                                                            |  |
| Tuan/Puan,                                                                                                    | NO. KAD PENGENALAN:                                                                                                    |  |
| MyPsyD merupakan sistem profiling digital yang dibangunkan untuk mengukur tahap kesihatan psikologi pegawai<br>perkhidmatan awam. Keputusan ujian digunakan sebagai saringan awal untuk mengenalpasti tahap risiko<br>kecenderungan anda mengalami isu kesihatan mental. Maklumat ujian juga dapat digunakan sebagai panduan ke<br>arah membangunkan kesihatan mental yang baik dalam kalangan pegawai. | LOG MASUK AKAUN Sila Masukkan No. Kad Pengenalan dan Kata Laluan yang sama<br>seperti di sistem HRMIS NO. KAD PENGENALAN: KATA LALUAN: LOG MASUK |  |
| Sehubungan itu, kerjasama tuan/puan untuk melengkapkan ujian ini dengan JUJUR dan IKHLAS adalah amat<br>dihargai dan didahului dengan ucapan terima kasih.                                                                                                    |                                                                                                    |  |
| *Dapatan ujian hanya digunakan sebagai indikator pencegahan dan pembangunan diri pegawai sahaja.                                                                                                    | LOG MASUK                                                                                                    |  |
| JABATAN PERKHIDMATAN AWAM MALAYSIA                                                                                                    |                                                                                                    |  |
|                                                                                                    | and a state of the state of the                                                                                                    |  |

2. Sila klik AMBIL UJIAN dan teruskan ujian sehingga selesai.

| <b>L</b>                                                   | BMI :<br>TIADA MAKLUMAT                                                                                                    | UMUR :                                                                     |
|------------------------------------------------------------|----------------------------------------------------------------------------------------------------|----------------------------------------------------------------------------|
| Status Ujian Pengguna                                      |                                                                                                    |                                                                            |
| <ul> <li>Profil Pengguna</li> <li>Z Ambil Ujian</li> </ul> | DATA PERJAWATAN<br>KEMENTERIAN :<br>KEMENTERIAN PERTANIAN DAN KETERJAMINAN MAKANAN<br>UNIT ORGANISASI :<br>UNIT HRMIS,SEKSYEN PENGURUSAN SUMBER MANUSIA,BAHAGIAN KHIDMAT PENGURUSAN | <b>JABATAN / AGENSI :</b><br>JABATAN PERKHIDMATAN VETERINAR MALAYSIA (DVS) |
|                                                            |                                                                                                    |                                                                            |
|                                                            | PROFIL PERKHIDMATAN                                                                                                    |                                                                            |
|                                                            | JAWATAN :                                                                                                    | GRED JAWATAN :                                                             |
|                                                            | STATUS LANTIKAN :                                                                                                    | TARIKH LANTIKAN :                                                          |
|                                                            | PENDIDIKAN :                                                                                                    |                                                                            |
| ©.                                                         | SEMAK PROFIL HRMIS AMBIL UJIAN 2024 Jabatan Perkhidmatan Awam (JPA)                                                                                                    |                                                                            |

3. Pastikan STATUS UJIAN PENGGUNA anda mendapat "Anda telah selesai menjawab ujian".

|    | <b>Kii</b> i                             |  |                                                                                      |
|----|------------------------------------------|--|--------------------------------------------------------------------------------------|
|    |                                          |  | *                                                                                    |
|    | Status Ujian Pengguna<br>Profil Pengguna |  | STATUS UJIAN PENGGUNA                                                                |
| žΞ | Ambil Ujian                              |  | Anda telah selesai menjawab ujian. Terima kasih atas kerjasama yang telah diberikan. |